## 3 Ways to Reset Windows Vista Password

You may need to **reset Windows Vista password** for any possible reasons. That could be that you returned from a long vacation and when you tried to log into your system, you can't seem to type the correct password. Don't panic, if those kinds of cases happen. It is easy to **reset Vista password** and access Windows with some specific solutions. The following is the ways on how to reset Vista password.

## Way 1: Jog your memory

Relax yourself at first. To fret can't solve any problem. Be confident that you can retrieve your Windows Vista password with educated guesses. Think about anything in relation to your password, may be your birthday, wedding Anniversary, your son's nick name, the town where you got birth and like that. If you concentrate enough, you can easily get back your password.

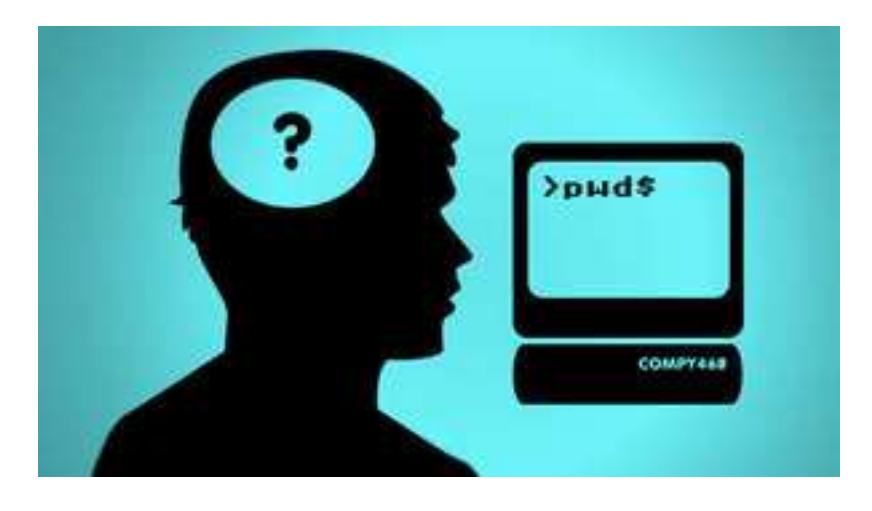

## Way 2: Call administrator to change password for you

It is the quickest way to ask help from other users who can access to your Windows with administrator privileges. For instance, you happen to forget a limited user account password, and you are able to ask administrator to change your password from within his or her account.

## Way 3: Vista Password Reset Tool

<u>Vista Password Reset</u> Tool is by far the easiest and most convenient way to reset Windows Vista password even administrator password. No need to reinstall Vista system, no requirement for technology knowledge. You can retrieve your password without any hassle.

Learn the steps blow to get back your Vista password:

1: You need another computer which can access as administrator. Download Vista Password Reset Software, setup and run it by following the wizard. Remember to insert a blank CD.

2: Choose "reset Windows local account password", and tick "CD/DVD" and specify your device.

3: Click "Burn" to start burning a Vista password reset CD.

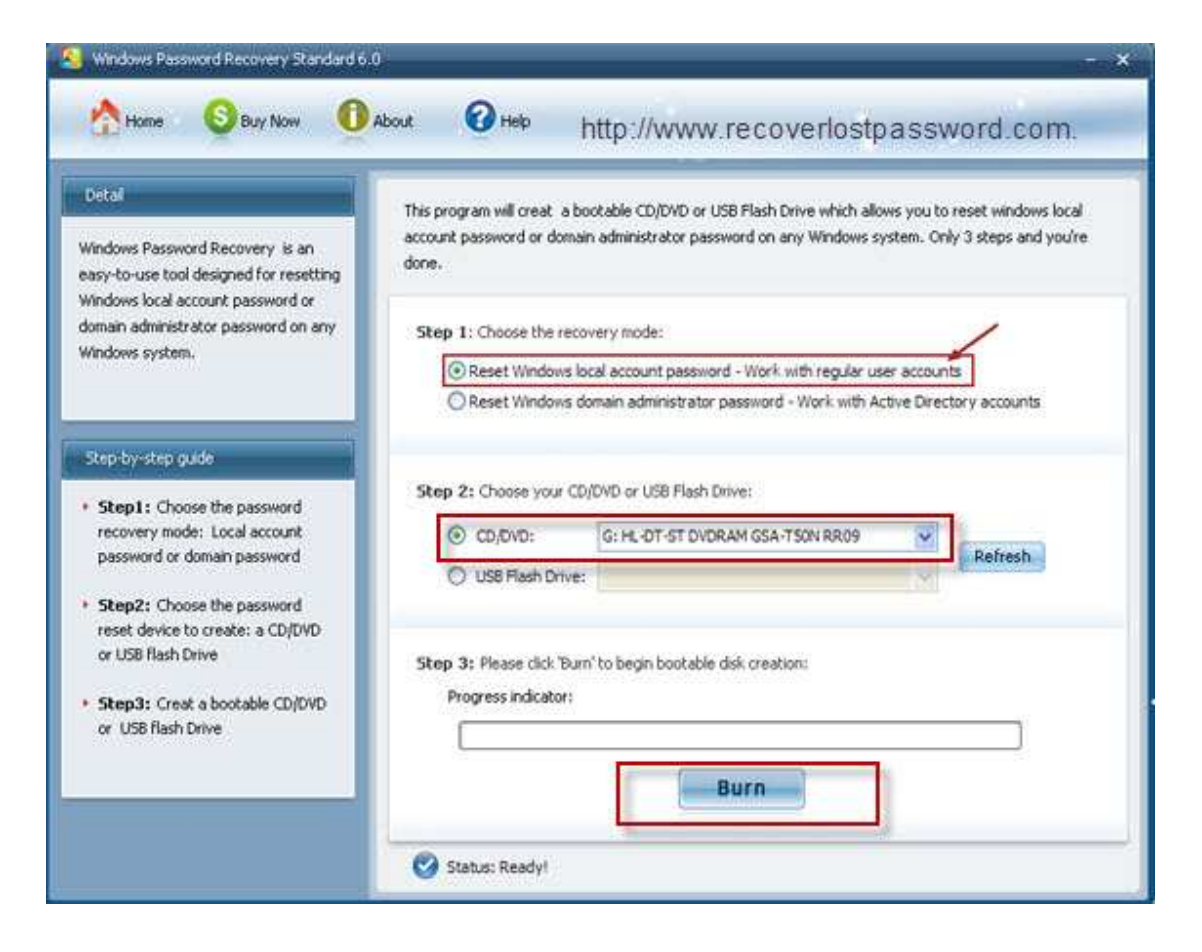

4: Insert your CD to the computer you can't access to and boot it from this CD. You will enter the interface of Vista Password Cracker under Win PE.

5: Choose the Windows installation to be processed, and select the user account you would like to reset and click "reset". When you are notified with two dictators, confirm your reset by clicking "Yes" and "OK". Your password has been removed.6: The reset will be active after you reboot your PC.

| * <b>.</b> | Select Windows Installation<br>Please select Windows Installation | tion to be processed:                            |                                                                                                |
|------------|-------------------------------------------------------------------|--------------------------------------------------|------------------------------------------------------------------------------------------------|
|            | C-IWINDOWS                                                        | 2                                                |                                                                                                |
|            | Please select an account that y                                   | o<br>vou want to reset the pa<br>Password        | ssword for:                                                                                    |
|            | 1 Administrator<br>2 Davi<br>3 Guest<br>4 HelpAssistant           | Cunknown><br>Cunknown><br>Cunknown><br>Cunknown> | Built-in account for administering the complex<br>Suit-in account for guest access to the com- |
|            | 5 SUPPORT_C                                                       | hoose the user a                                 | account you wish to reset.                                                                     |
| •          |                                                                   |                                                  |                                                                                                |

Article Source: http://www.recoverlostpassword.com/article/reset-vista-password.html